# 新聞 雑誌 記事検索

# 日経ヴェリタス

にっけい ううえりたす

2025.4.1

# 本データベースは、中央図書館でのみご提供しています

#### ■概要

日経経済新聞社発行のデジタル版「日経ヴェリタス」が閲覧できるサービス

日経電子版のマーケットや決算の報道からさらに踏み込んだ、「先読み深読み」の相場展望や個別株分析など、日本経済新聞の記者による記事やコラムを読むことができます。原則、毎週土曜日の午前 5 時にトップストーリーが公開されます。トップページの「紙のコラム、デジタルで継続 日経ヴェリタスの読み方」をクリックすると、各コラムの公開曜日が確認できます。

紙媒体の日経ヴェリタスのバックナンバー(2022 年 1 月~2025 年 3 月 30 日最終号)の記事は、左上の「日経ヴェリタス」 のロゴの左にある三本線(ハンバーガーメニュー)をクリックすると表示されるメニューの「トップストーリー」の項の「アーカ イブ」から閲覧できます。

#### ■ログイン方法

### 3 階のデータベース専用端末でのみ提供しています。まず 3 階へお越しください。

利用を希望される方は3階カウンターにお申し出ください。職員がID・パスワードを入力します。

おひとり様につき、基本1回30分までご利用いただけます。他の方がお待ちでなければ、継続してご利用いただけます。

## ■ご注意(必ずご協力ください)

利用が終わったら、右上の「ヴェリタス会員」ボタンをクリックすると表示されるメニュー最下部の「ログアウト」を押してくだ さい。

#### ■検索のヒント

左上の「日経ヴェリタス」のロゴの左にある三本線(ハンバーガーメニュー)をクリックすると、「トップストーリー」「データ分析」「連載」「マーケットデータ」といった項目から記事を閲覧することができます。 右上にキーワード入力欄があり、キーワードで記事を検索することができます。

#### ■中央図書館3階(6台)データベース専用端末での印刷方法

画面上部のメニューバー(黒色)の右端「…」(設定など)をクリックし、「印刷」を選び、各種印刷設定をご確認のうえ、印刷し てください。